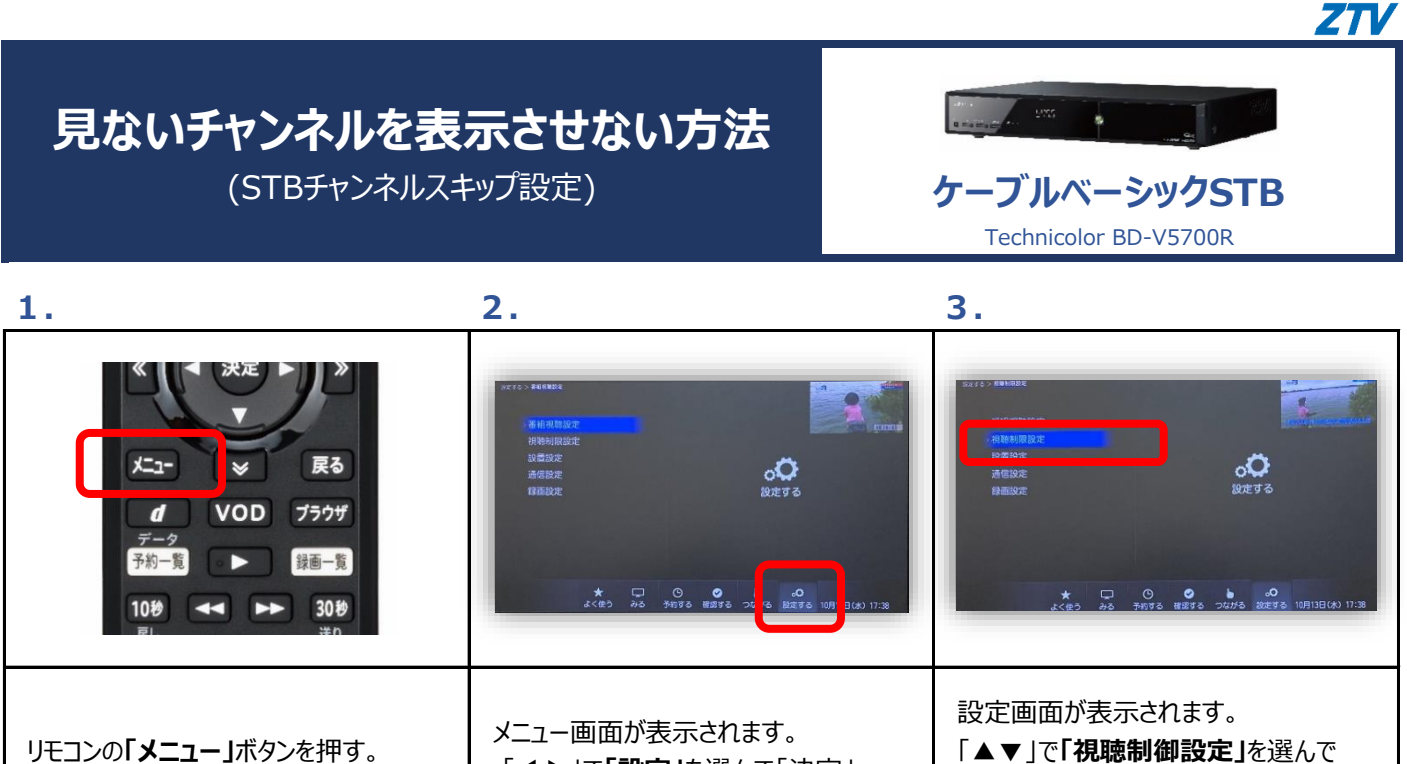

「◀▶」で「設定」を選んで「決定」。

「決定」。

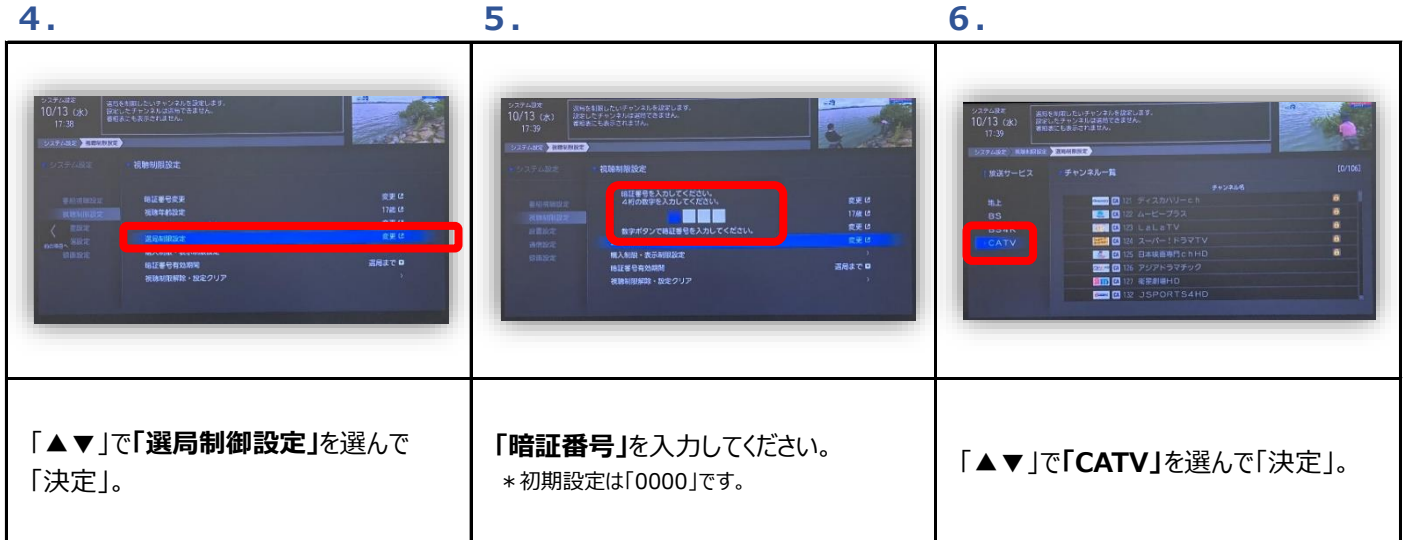

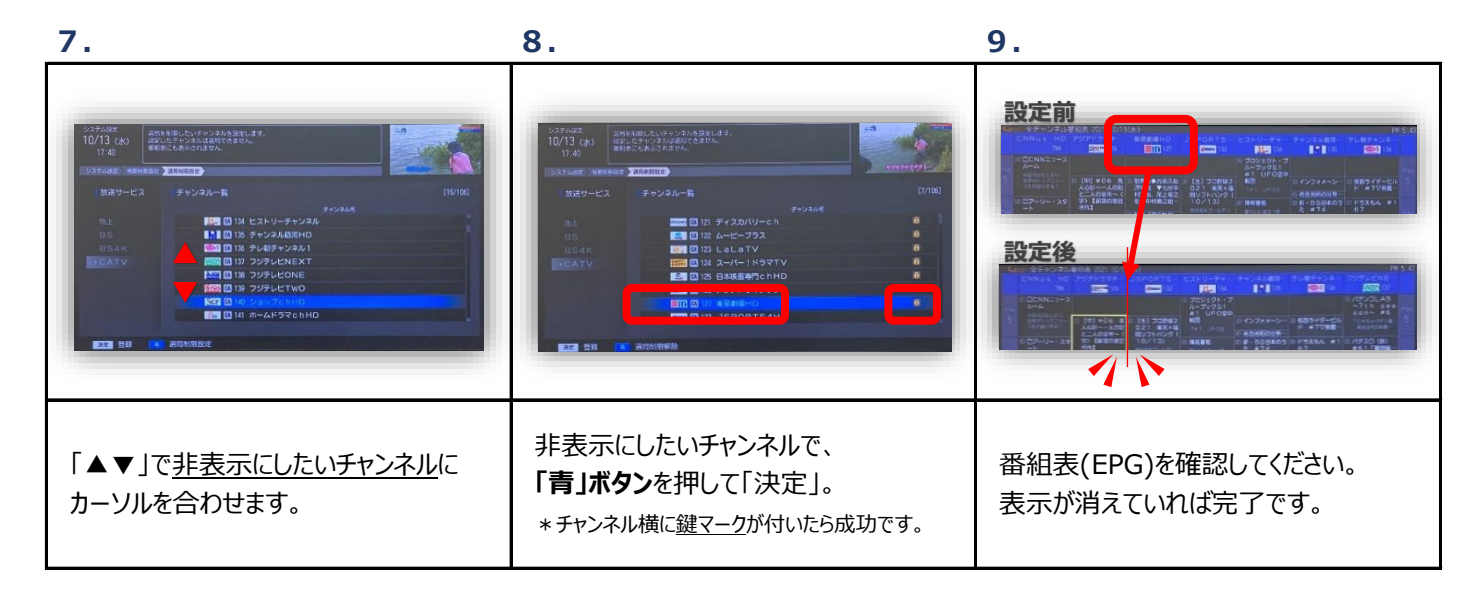

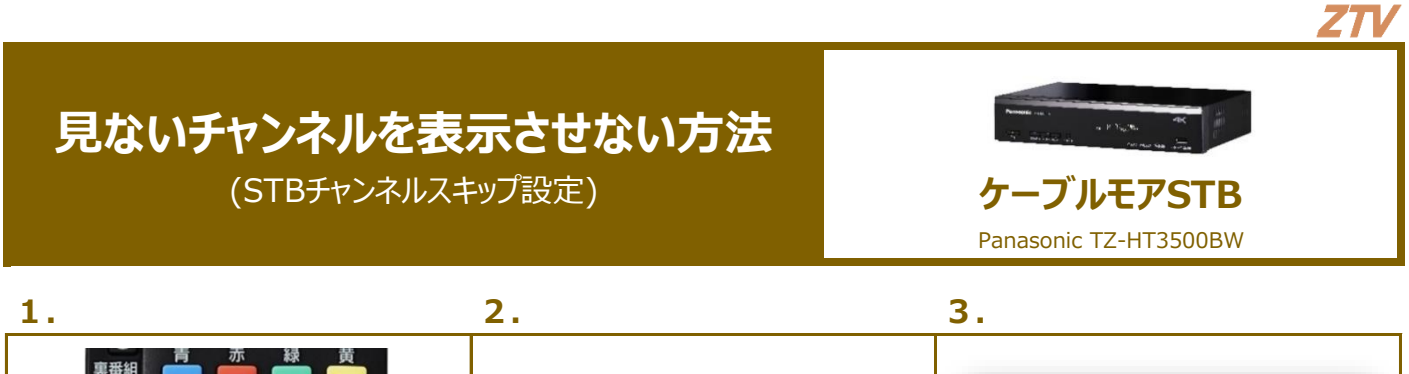

| 裏番組<br>ゆっくり<br>予が確認<br>メニュー<br>サブ<br>メニュー<br>サブ<br>サブ<br>・<br>大二<br>・<br>、決定<br>・<br>・<br>、<br>、<br>、<br>、<br>、<br>、<br>、<br>、<br>、<br>、<br>、<br>、<br>、<br>、<br>、<br>、<br>、 | Image: state state stat | CDERS <sup>10</sup> クレンスSP<br>デルは<br>デルは<br>Porters<br>Porters |
|----------------------------------------------------------------------------------------------------|----------------------------------------------------------------------------------------------------|----------------------------------------------------------------------------------------------------|
| リモコンの「 <b>アフ゜リ」</b> ボタンを押す。                                                                                                    | メニュー画面が表示されます。<br>「 <b>設定メニュー」</b> を選んで「決定」。                                                                                                    | 設定メニューが表示されます。<br>「▲▼」で <b>「放送設定」</b> を選んで「決定」。                                                                                                    |

4.

5.

6.

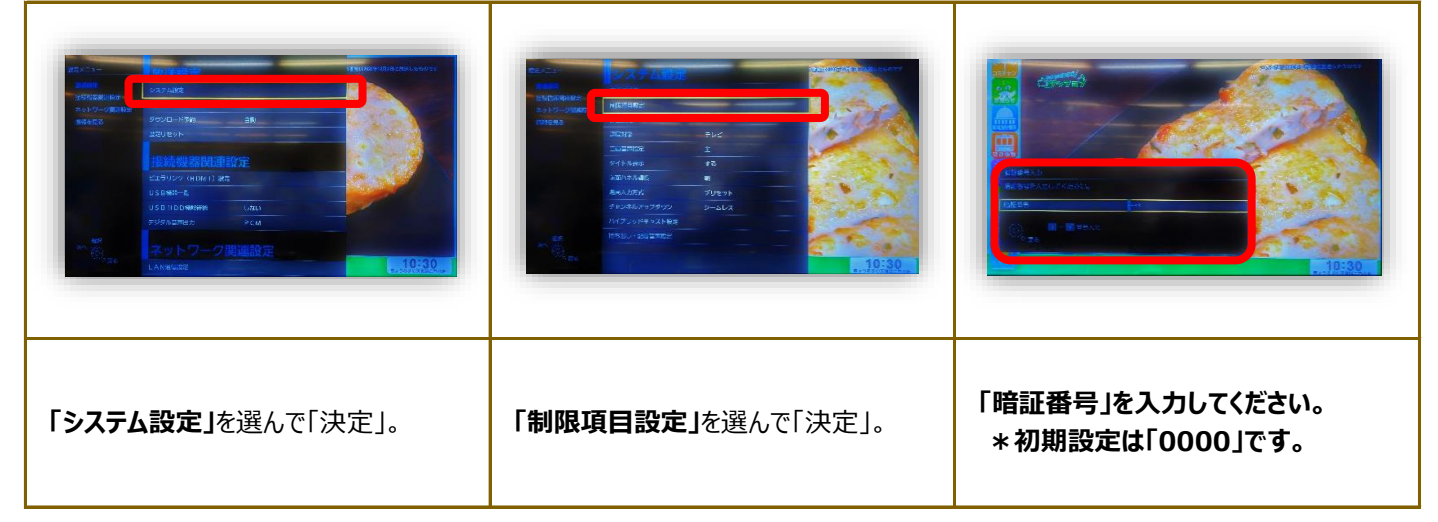

7.

8.

9.

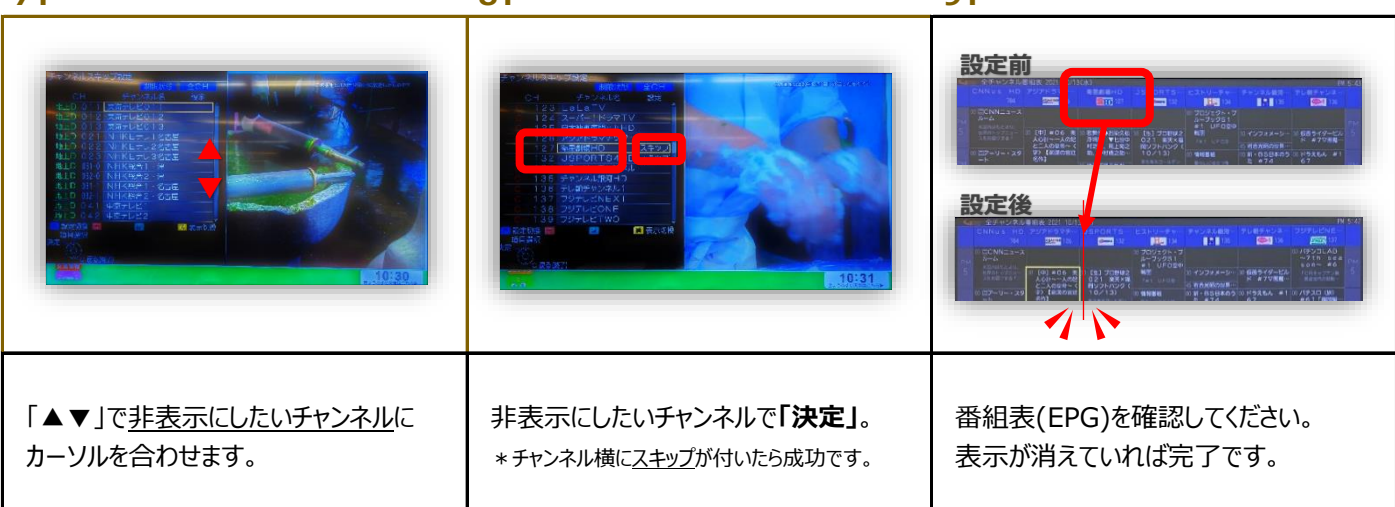

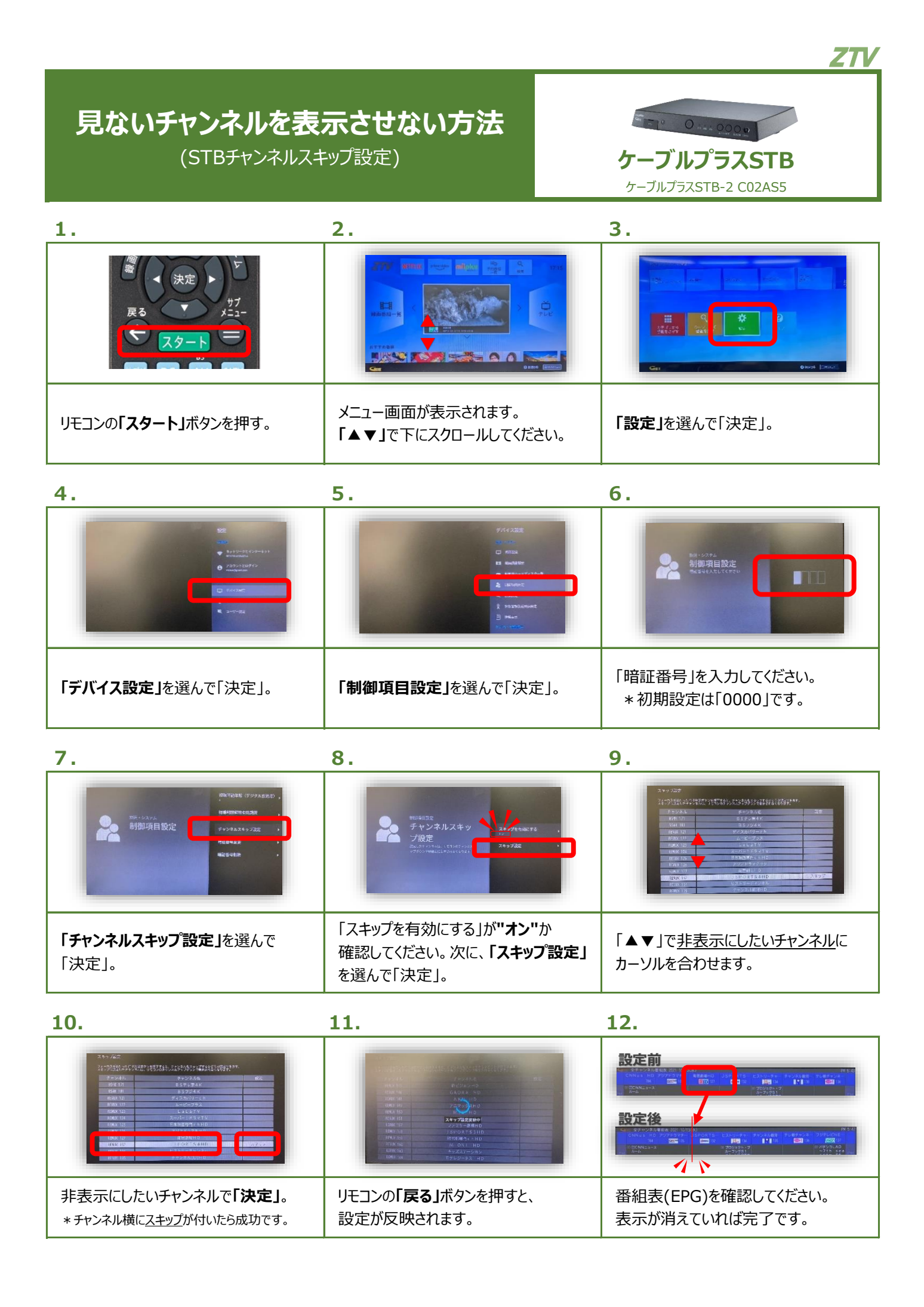

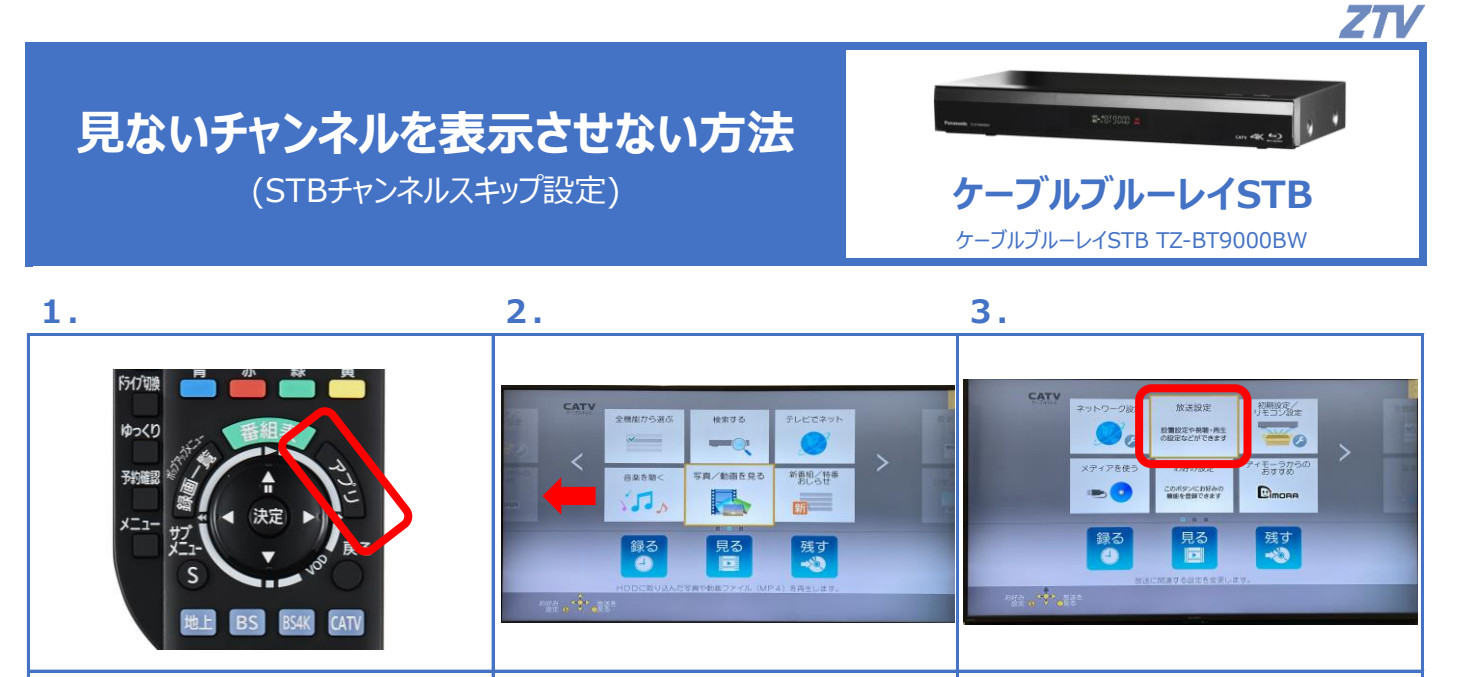

リモコンの「アフ゜リ」ボタンを押す。

メニュー画面が表示されます。 「◀」もしくは「|◀◀」でページを 切り替える。

「放送設定」を選んで「決定」。

| 4.                                                                                                    | 5.                | 6.                                                                                      |
|----------------------------------------------------------------------------------------------------|-------------------|-----------------------------------------------------------------------------------------|
| N z b2<br>アジラルモラ 日本 月上位<br>第 3 3 8 2 7 セット<br>・ 2 3<br>・ 2 3<br>・ 2<br>・ 2 3<br>・ 2 3<br>・ 2<br>・ 2<br>・ 2<br>・ 2<br>・ 2<br>・ 2<br>・ 2<br>・ 2 | 7199ル版    2       |                                                                                         |
| 設定画面が表示されます。<br>「デジタル放送 視聴・再生設定」を選ん<br>で「決定」。                                                                                                    | 「制限項目設定」を選んで「決定」。 | 「暗証番号」を入力してください。<br>*初めて設定するときは暗証番号を2回入力<br>して登録します。(登録した暗証番号は、忘れ<br>ないようにメモしておいてください。) |

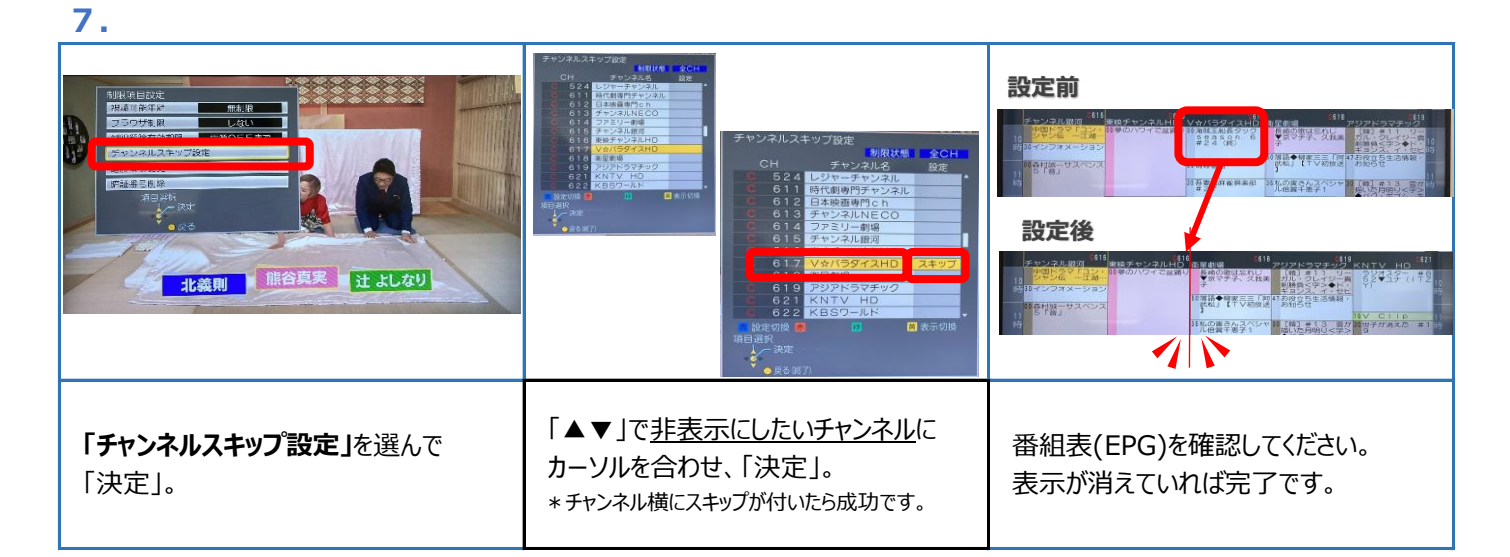

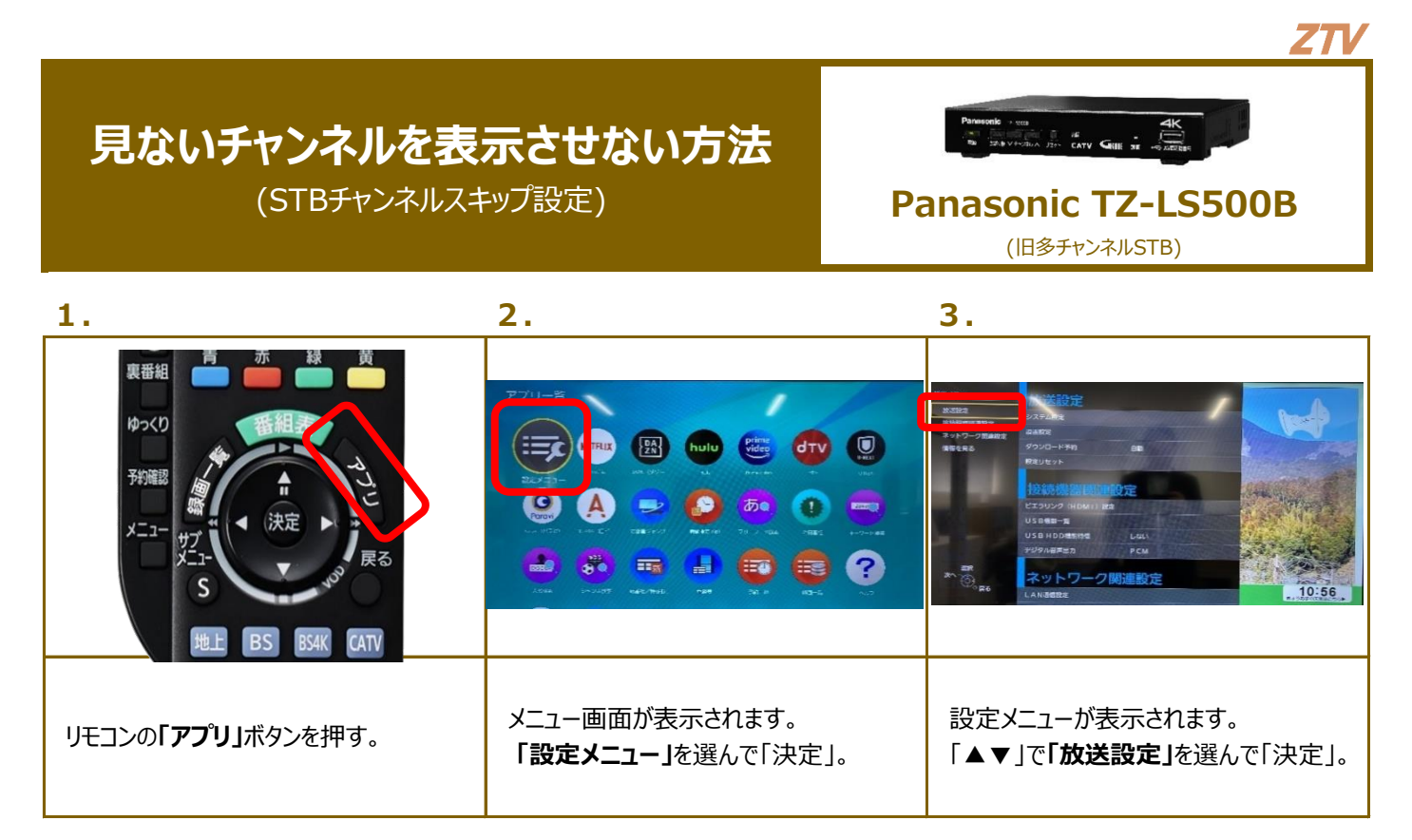

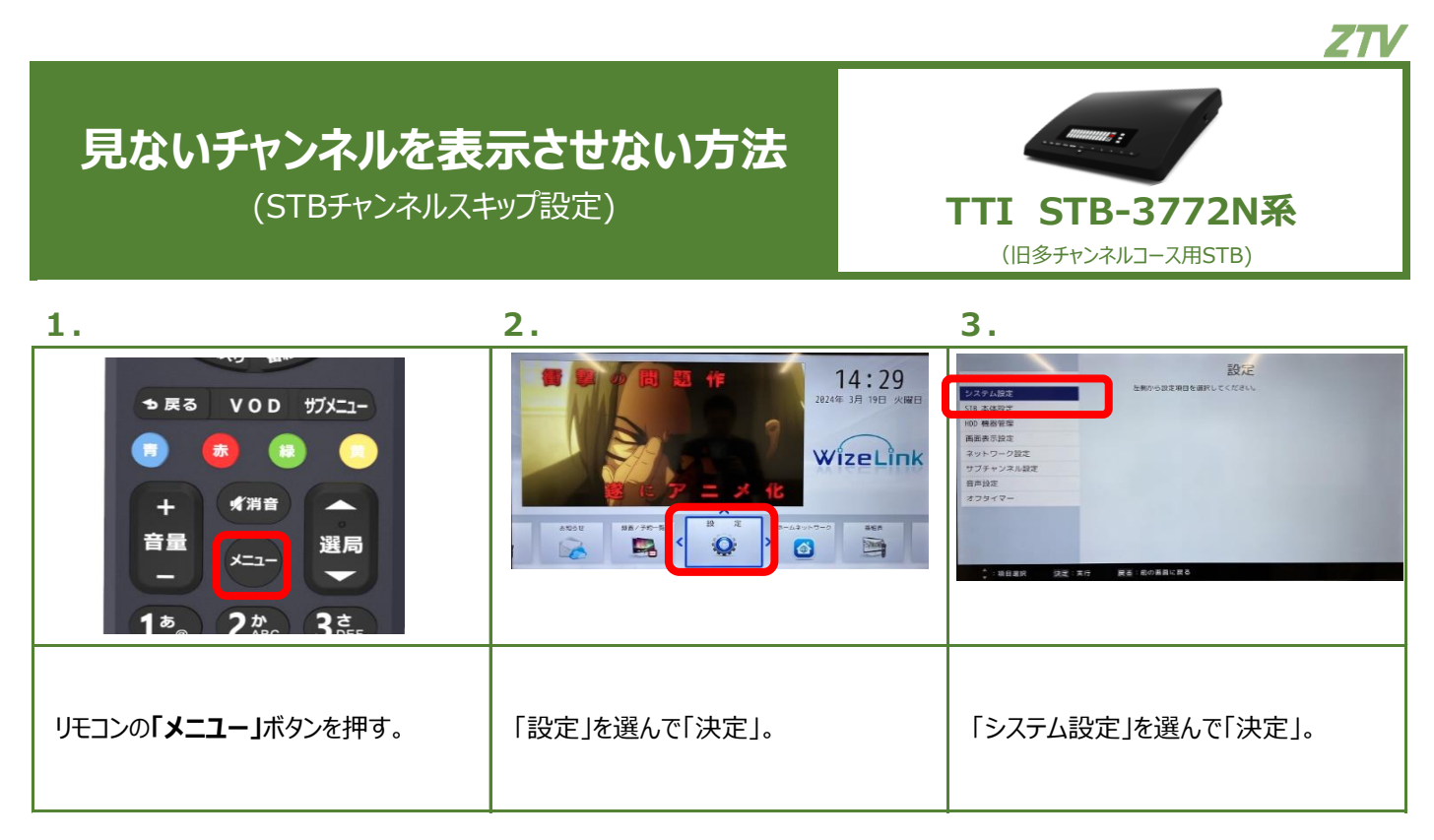

| 4.                                  | 5.                                                                                                    | 6.                                                                                                    |
|-------------------------------------|----------------------------------------------------------------------------------------------------|----------------------------------------------------------------------------------------------------|
| れたの                                 | ハスワード版正<br>現在単純和版料版<br>リモンジェ目的版<br>タインスあります。<br>アインスありえまって形成<br>アインスありえまって形成<br>現在、方の<br>現在、方の<br>現在、方の<br>現在、方の<br>現在、方の<br>現在、方の<br>現在、方の<br>現在、点面<br>また<br>また<br>また<br>また<br>また<br>また<br>また<br>また<br>また<br>また | нала сала сала сала   vi сала сала сала сала   vi сала сала сала сала   vi сала сала сала сала   vi сала сала сала сала   vi сала сала сала сала   vi сала сала сала сала   vi сала сала сала сала сала |
| 「 <b>チャンネルスキップ設定」</b> を選んで<br>「決定」。 | 「暗証番号」を入力してください。<br>*初期設定は「9999」です。                                                                                                    | 「▲▼」で「CATV」を選んで「決定」。                                                                                                    |

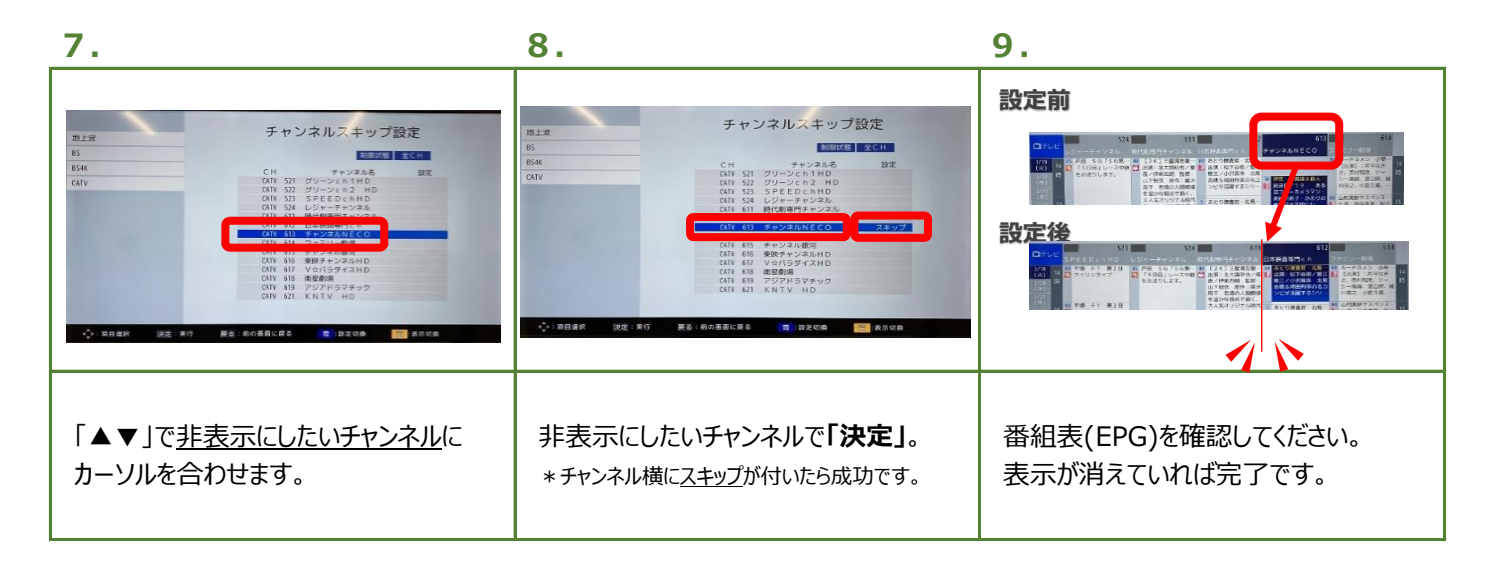